hecaire Planificateur des operations logistiques cien Recherchiste erritorial Responsable achats loue Lentreprise Specialiste en froid loue Lentreprise Specialiste en froid loue Chain manager toire de recherche des industries de process voicent lechnicien en pointormatique de voicent lechnicien superieur en projets de gue Technicien superieur en recherche in vivo

# le cnam

#### 1. Activer le Mode édition

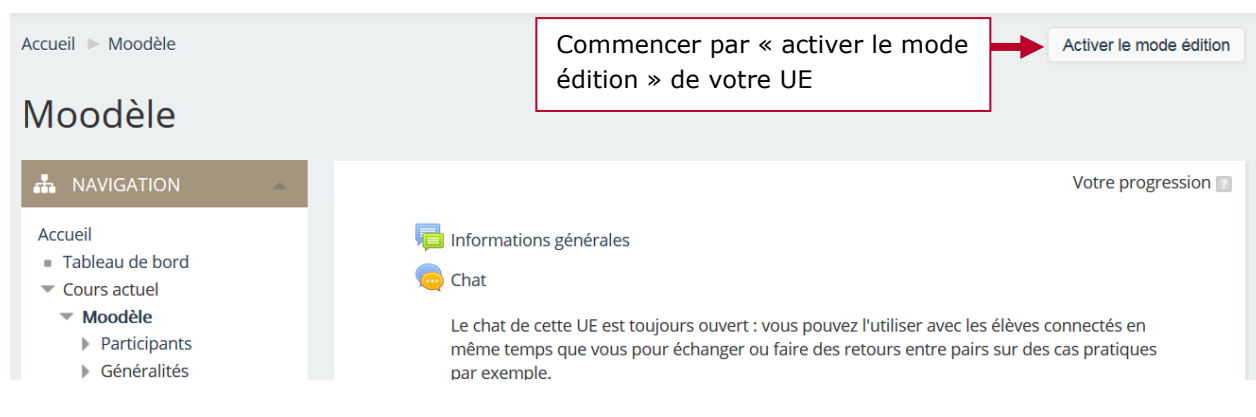

# 2. Ajouter une activité devoir

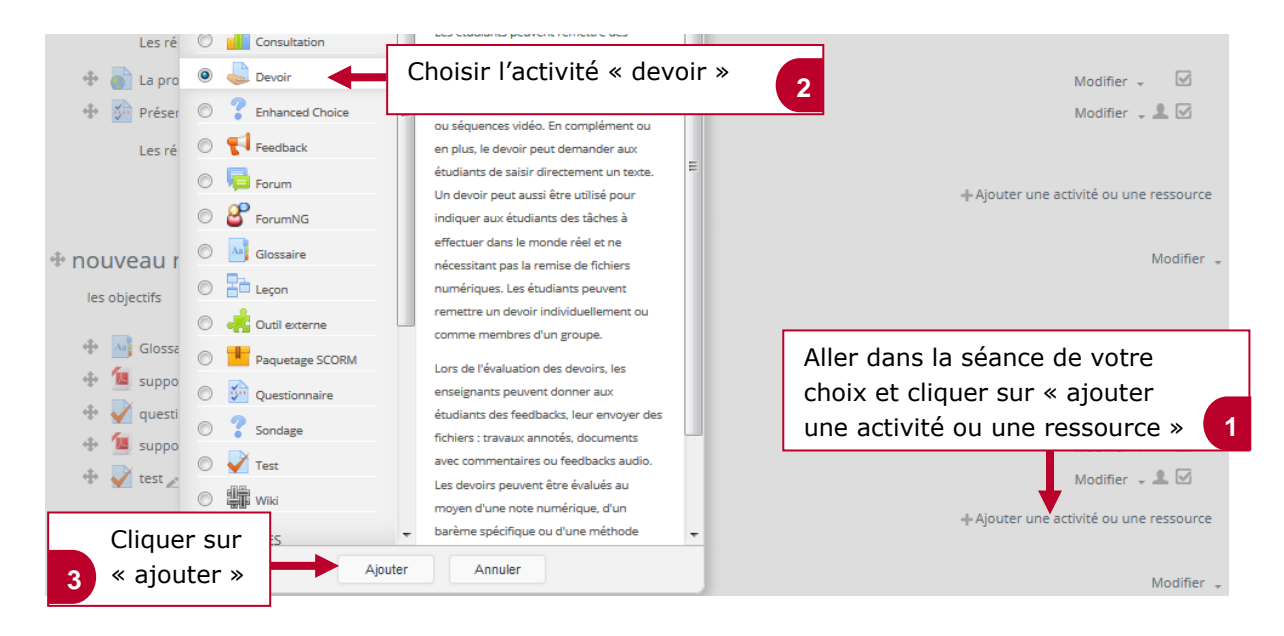

#### 3. Nommer le devoir

| <ul> <li>Généraux</li> </ul> |                |                             |
|------------------------------|----------------|-----------------------------|
|                              | Nom du devoir* | <br>Donner un nom au devoir |
|                              | Description    |                             |
|                              |                |                             |
|                              |                |                             |
|                              |                |                             |

Financiers et actuariels Operateur de condulte Gualiticea recharchiste Cualiticea Recherchiste al applique a Lentreprise Specialiste en froid Inatique Specialiste en ingenierie documentaire Studiet Specialiste en ingenierie documentaire applique a Lentreprise Specialiste en froid Inatique Specialiste en ingenierie documentaire Studiet Specialiste en ingenierie documentaire apportatoire de recherche des industries de process emes tropicaux lechnicien en bioinformatique e applique Technicien superieur en projets de maceutoue Technicien superieur en projets de maceutoue Technicien superieur en projets de maceutoue Technicien superieur en projets de maceutoue Technicien superieur en projets de maceutoue Technicien superieur en projets de maceutoue Technicien superieur en projets de maceutoue Technicien superieur en projets de maceutoue Technicien superieur en projets de maceutoue Technicien superieur en projets de maceutoue Technicien superieur en projets de maceutoue technicien superieur en projets de maceutoue technicien superieur en projets de maceutoue technicien superieur en projets de maceutoue technicien superieur en projets de de systeme de information

# le cnam

# 4. Ajouter un document

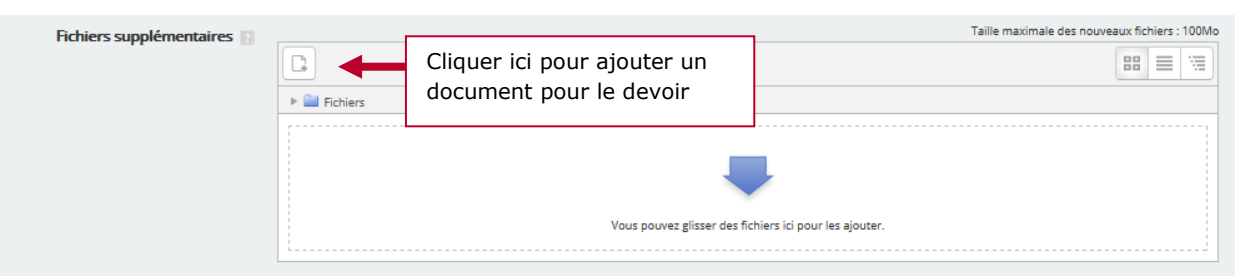

# 5. Indiquer des dates de disponibilité du devoir (facultatif)

| <ul> <li>Disponibilité</li> </ul> |          |                                                       |   |
|-----------------------------------|----------|-------------------------------------------------------|---|
| Autoriser la remise dès le 🔃      | 21       | Indiquer une date d'autorisation de dépôt du devoir 1 | • |
|                                   | décembre |                                                       | • |
|                                   | 2016     |                                                       | - |
|                                   | Activer  |                                                       |   |
| Date de remise 🔢                  | 28       | Indiquer une date de remise du devoir 2               | • |
|                                   | décembre |                                                       | • |
| Date limite 🔃                     | 21       | Indiquer une date limite de dépôt du devoir 3         | - |
|                                   | décembre |                                                       | - |

# 6. Paramétrer les notifications

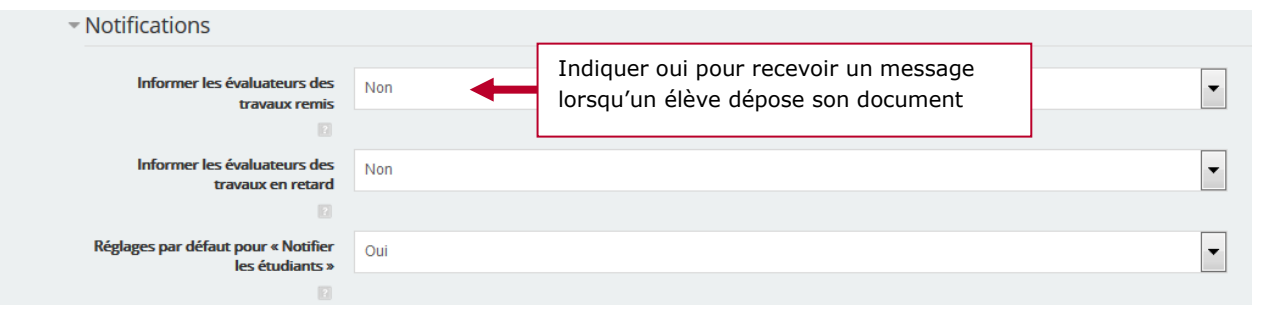

# 7. Enregistrer les informations

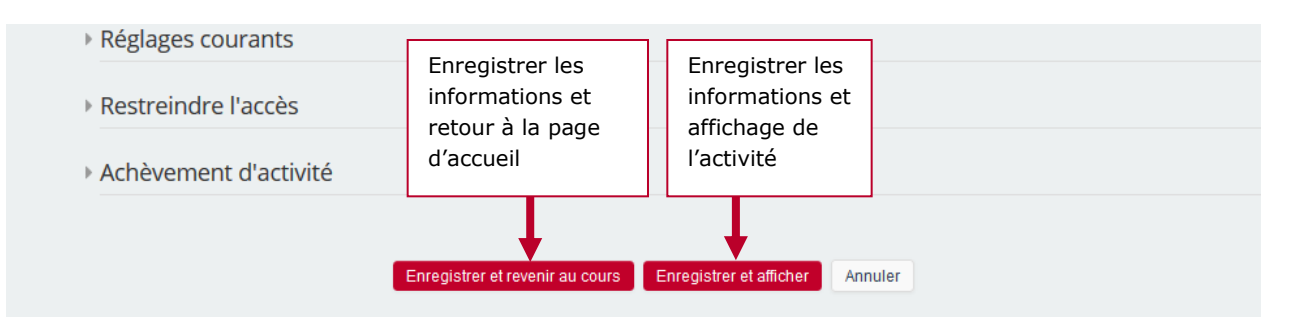

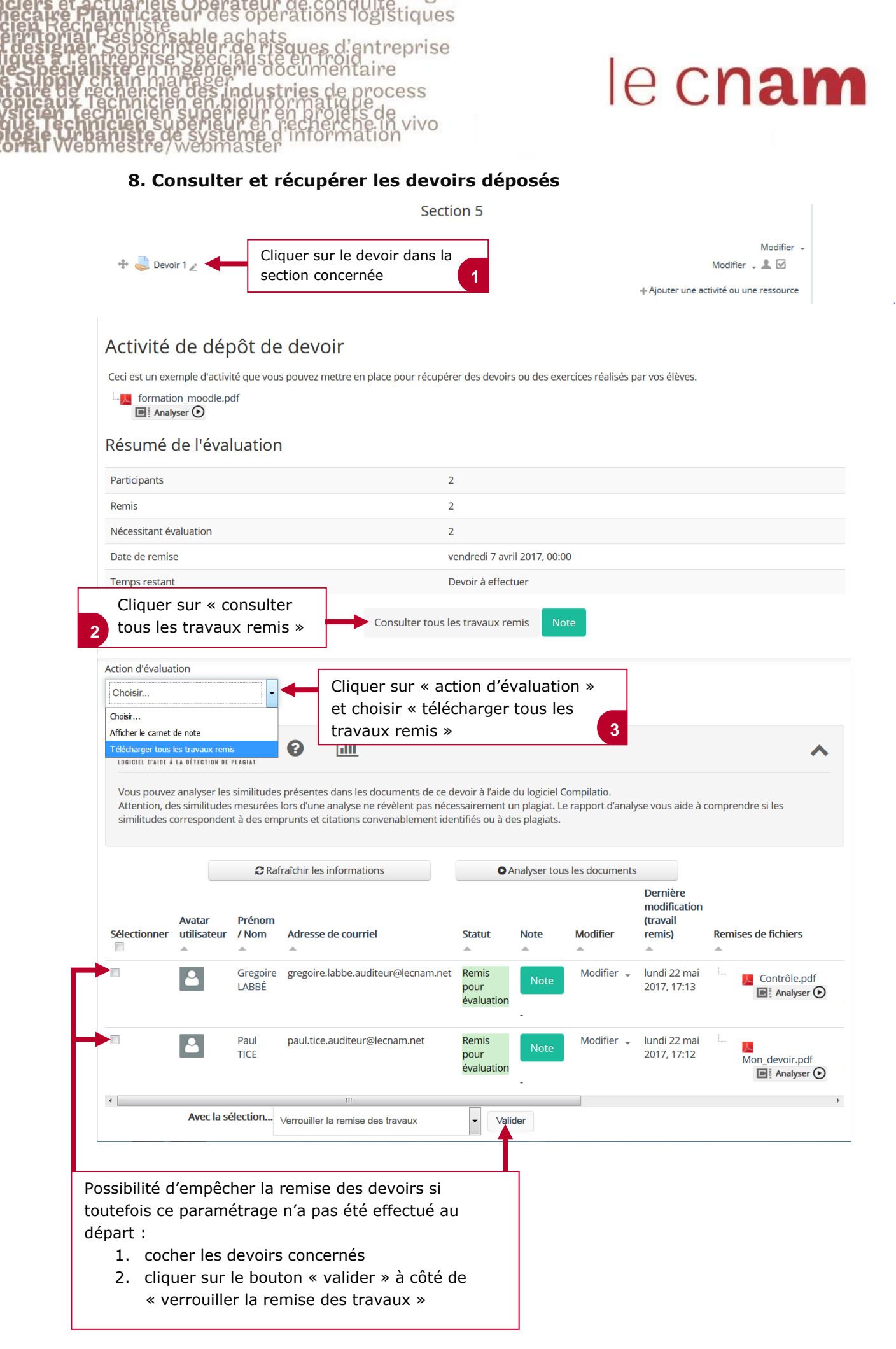

industries biginform Creer CCeS eur de vivo tor

de

# le c**nam**

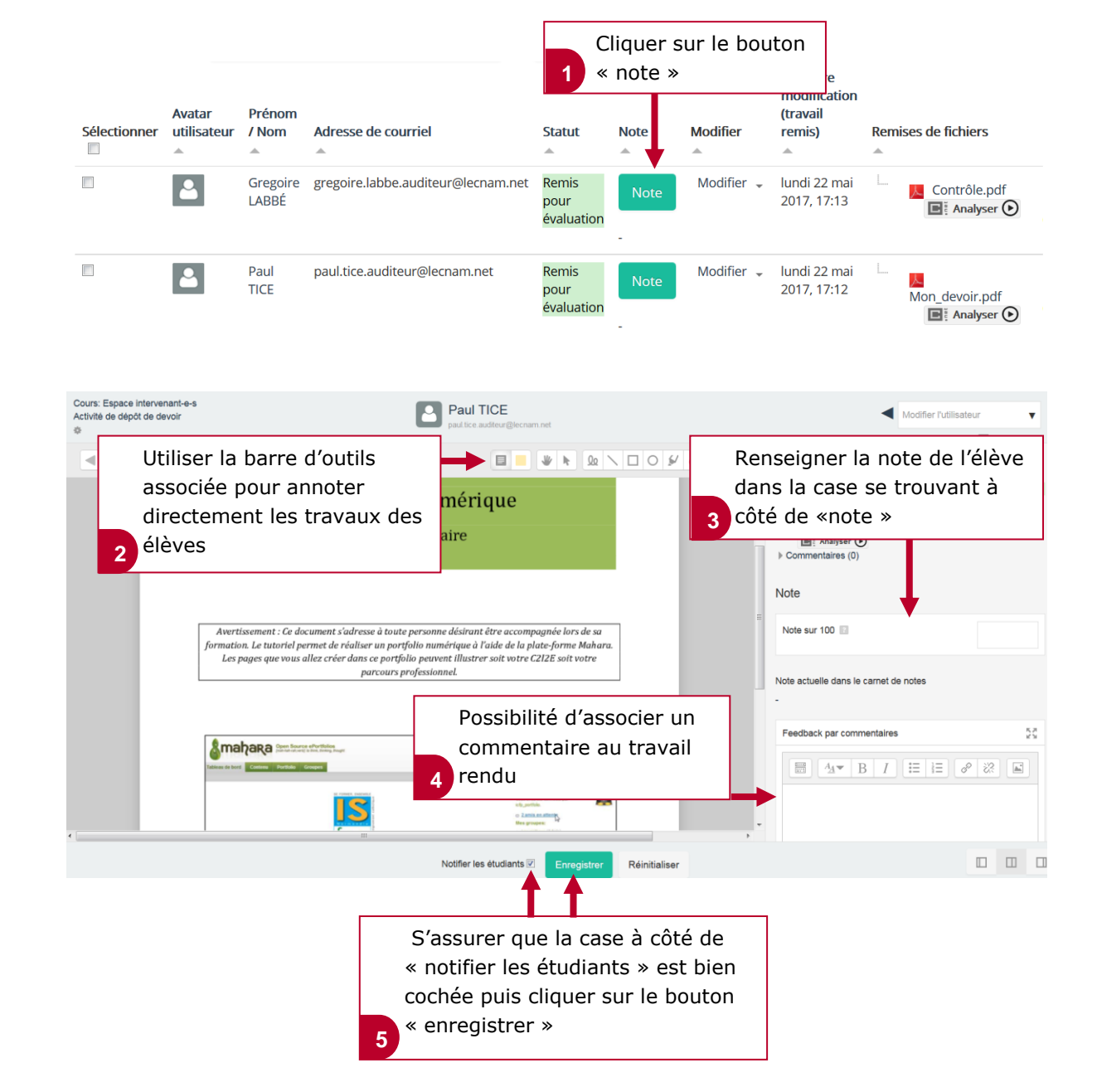

# 9. Commenter et noter les travaux des élèves

operations logistiques

hats e risques d'entreprise

entaire

ocess

des

eur

des